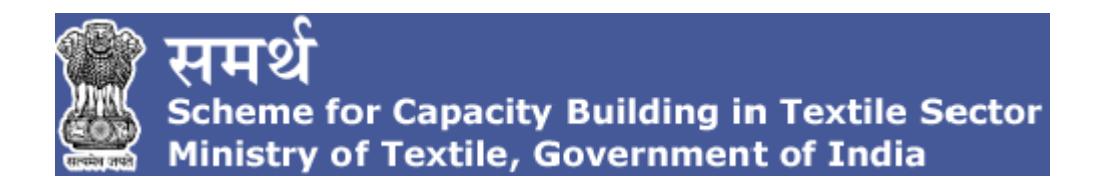

### **User Manual**

### for

# **Online Proposal Submission**

## Under

"Samarth"

### Version 1.2

### **Table of Contents**

| 1. Register for Empanelment under "Samarth" (SCBTS) | 3  |
|-----------------------------------------------------|----|
| 2. Login                                            | 6  |
| 3. Proposal Form                                    | 7  |
| 3.1. Organization Detail                            | 7  |
| 3.2. Past Experience                                | 8  |
| 3.3. Financial Details.                             | 9  |
| 3.4. Training Infrastructure                        | 10 |
| 3.5. Industrial Tie – Up.                           | 15 |
| 3.6. Payment.                                       | 16 |
| 3.7. Document List                                  | 16 |
| 3.8. IA Data Preview                                | 17 |

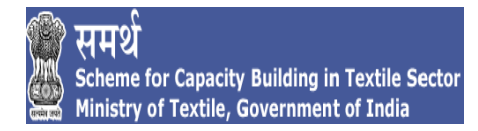

#### 1. REGISTER FOR EMPANELMENT UNDER "SAMARTH" (SCBTS).

1. For filling up the online proposal form under Samarth scheme an implementing agency needs to do a registration first to obtain the login credentials, to register user needs to click on Online application for empanelment link.

| )<br>E | े समर्थ<br>Scheme for Capacity Buildin<br>Ministry of Textile, Governm | g in Textile Sector<br>ent of India                                                      | Samarth Helpline Number: <u>18</u><br>Email: <u>nmce.r</u><br>Home About समर्थ Contact | 1 <u>0-258-7150</u><br>not@nic.in<br>: Us Login |
|--------|------------------------------------------------------------------------|------------------------------------------------------------------------------------------|----------------------------------------------------------------------------------------|-------------------------------------------------|
|        | SI                                                                     | cilling in Textile                                                                       | Sector                                                                                 |                                                 |
|        | Request for Proposals (RFP) for                                        | Textiles Industry/Associations registered under Central o<br>Central or State Government | r State Government/Chambers of Commerce of                                             | 0                                               |
|        | Total Registrations                                                    | Register here Download RFP                                                               | Total Submissions                                                                      |                                                 |
|        |                                                                        | समर्थ - Guidelines                                                                       |                                                                                        |                                                 |

2. Once the link is clicked, user have two options. In case you have already registered click on Login and if you are a new user the click on Register here and a registration form will open.

|      | समर्थ<br>Scheme for Capacity Buildin<br>Ministry of Textile, Governm | g in Textile Sector<br>ent of India                                                      |                                                                                  | Samarth Helpline Numbe<br>Email: <u>n</u><br>Home | rr: <u>1800-258-7150</u><br>mcc.mot@nic.in<br>Login |
|------|----------------------------------------------------------------------|------------------------------------------------------------------------------------------|----------------------------------------------------------------------------------|---------------------------------------------------|-----------------------------------------------------|
|      | Request for Proposals (RFP) for                                      | cilling in To<br>Employment I<br>Textiles Industry/Associations regis<br>Central or Star | extile Sec<br>inked program<br>tered under Central or State Gov<br>te Government | evenment/Chambers of Commerce                     | e of                                                |
| MALL | Total Registrations                                                  | Register here                                                                            | Download RFP                                                                     | Total Submissions                                 |                                                     |
| BAL  |                                                                      | समर्थ- G                                                                                 | uidelines                                                                        | 3/14                                              |                                                     |

3. For new users, when the New user button is clicked it will open up the registration form which needs to be filled in order to obtain login credentials for the portal.

| समर्थ<br>Scheme for<br>Ministry of                                                                                                    | 🧱 समर्थ<br>Scheme for Capacity Building in Texti<br>Ministry of Textile, Government of Inc                                           | le Sector<br>dia                                                                                          | Tye Number: <u>1800-258-7150</u><br>Email: <u>nmcc-mot@nic.in</u><br>समर्थ Contact Us Login |
|----------------------------------------------------------------------------------------------------|----------------------------------------------------------------------------------------------------|----------------------------------------------------------------------------------------------------|---------------------------------------------------------------------------------------------|
|                                                                                                    | Register for Empanelment under "Samarth" - (SCBTS                                                                                    | 6)                                                                                                    |                                                                                             |
|                                                                                                    | Organization Type *                                                                                                    | Organization Name (as per Incorporation                                                                   | and a state of the state of the                                                             |
| A PROPERTY OF                                                                                                    | Select 🗸                                                                                                    | document) "                                                                                               |                                                                                             |
| A PARA AND A                                                                                                    |                                                                                                    | Enter Organization Name                                                                                   | and have all still and                                                                      |
|                                                                                                    | Organization Address (Registered address) *                                                                                          | Organization Website                                                                                      |                                                                                             |
| and the second second sec | Enter Organization Address                                                                                                    | Enter Organization Website                                                                                |                                                                                             |
|                                                                                                    | Authorize                                                                                                    | ed Person                                                                                                 |                                                                                             |
|                                                                                                    | First Name *                                                                                                    | Last Name*                                                                                                |                                                                                             |
|                                                                                                    | Enter First Name                                                                                                    | Enter Last Name                                                                                           |                                                                                             |
|                                                                                                    | Designation*                                                                                                    | Email *                                                                                                   |                                                                                             |
| 8                                                                                                    | Enter Desination                                                                                                    | Enter Email Address                                                                                       |                                                                                             |
| A BOOK                                                                                                    | Contact No.*                                                                                                    | Enter Captcha                                                                                             |                                                                                             |
|                                                                                                    | + 91                                                                                                    | 1 <sub>4</sub> 5 <sub>6</sub> € Enter Captcha                                                             |                                                                                             |
| s open for Textile Companies / Asso                                                                                                    | The Applicant are requested to go through the RFP and ensure<br>On successful registration, a verification link will be sent to your | their eligibility before filling up the application.<br>registered email address. Please click to verify. | ert Scheme for 128 EVD. Cabinet                                                             |

| S.No. | Field                | Remarks                                                                             |
|-------|----------------------|-------------------------------------------------------------------------------------|
| 1     | Organization Type    | Select the organization type based on category it falls under as per the guidelines |
| 2     | Organization Name    | Enter the Name of your organization as per incorporation/registration document      |
| 3     | Organization Address | Enter the registered address                                                        |
| 4     | Organization Website | Enter the website address of your organization                                      |
| 5     | First Name           | First name of authorized signatory for Samarth                                      |
| 6     | Last Name            | Last name of authorized signatory for Samarth                                       |
| 7     | Designation          | Designation of authorized signatory for Samarth                                     |
| 8     | Email                | Email address of authorized signatory for Samarth                                   |
| 9     | Contact Number       | Contact number of authorized signatory for Samarth                                  |

4. Upon filling up the mandatory details you need to click on register link below, post clicking on the link an email will be sent to the email id filled in the form which will contain a link to activate your email id and will have login credentials. Please ensure that you click on the activation link prior to using the login credentials.

| ्रिंस्मर्थ<br>Scheme for Capa<br>Ministry of Texti | acity Building in Textile Sector<br>ile, Government of India                                                                                       | Samarth Helpl<br>Home At | i <b>ne Numbe</b> r: <u>1800-258-7150</u><br>xout समर्थ Contact Us Login |
|----------------------------------------------------|----------------------------------------------------------------------------------------------------|--------------------------|--------------------------------------------------------------------------|
|                                                    | Thank You for Registration Under समर्थ - Scheme for Capacity Building in Tex<br>An email has been sent to your email address. Please click to veri | ttile Sector.<br>fy.     | ×                                                                        |
|                                                    | Employment linked program                                                                                                    |                          |                                                                          |
|                                                    | Register for Empanelment under Samarth - SCBTS >                                                                                                   |                          |                                                                          |
| ZA W ST                                            | समर्थ - Guidelines                                                                                                    | BIS                      |                                                                          |
|                                                    | User Manual for MobileApp<br>Infrastructure Requirements For Training Centers                                                                      |                          |                                                                          |

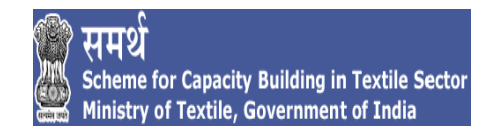

#### 2. LOGIN.

1. After successful registration user needs to click on Registered user hyperlink to access the login page

| िं समर्थ<br>Scheme for Capacity Building in Textile Sector<br>Ministry of Textile, Government of India |                                                                                                    |
|----------------------------------------------------------------------------------------------------|----------------------------------------------------------------------------------------------------|
| Please Printery of Textile, Government of India                                                        | se Select User<br>ed user<br>New user<br>t finked program<br>t for for empanelment<br>4 - Guidelines<br>mul for MobileApp<br>isements For Training Centers |
|                                                                                                    | समर्थ -Mobile Aj                                                                                                    |

- 2. After clicking on the Registered user link, the user will be redirected to login page.
- 3. Enter valid login credentials, then click login button to get logged in into the online portal.
- 4. Post successful login proposal form will open up.

| A States  | िंसमर्थ<br>Scheme for Capacity Building in Textile Sector<br>Ministry of Textile, Government of India                                                                                                    |
|-----------|----------------------------------------------------------------------------------------------------|
|           | Login to your Account                                                                                                    |
| S. Caster |                                                                                                    |
| - Care A  | P Password                                                                                                    |
| A STREET  | 71 8 P Enter Captcha                                                                                                    |
|           | Forgot Password                                                                                                    |
| PP A      | ment and the second second sec |

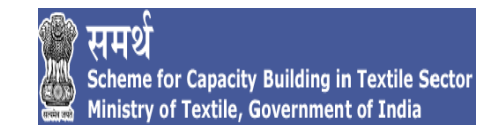

#### **3. PROPOSAL FORM.**

#### **3.1. ORGANIZATION DETAIL.**

1. First section is organization credentials, fill the details pertaining to organization credentials in this section.

| क्क समर्थ<br>Scheme for Capacity Building in Textile Sector<br>Ministry of Textile, Government of India |                                                 |                                      |                                            | Samarthuser |
|----------------------------------------------------------------------------------------------------|-------------------------------------------------|--------------------------------------|--------------------------------------------|-------------|
| <b>⊟</b> Organization Credentials                                                                       | Please complete your organization details, to g | get eligibility in filling proposals | as per RFP. All (*) field are mandatory    |             |
| Organization Details     Name of Organization                                                           | Organizati<br>Private Org                       | on Type<br>anization                 | Organization Sub Type<br>Textiles Industry |             |
| Crganization Credentials                                                                                |                                                 |                                      |                                            |             |
|                                                                                                    | Documents No.                                   | Click on browse button to up         | pload corresponding documents              |             |
| □ Financial Strength Pan Card *                                                                         |                                                 | Browse                               |                                            |             |
| 🗮 Training Infrastructure 🔹                                                                             |                                                 |                                      |                                            |             |
| 🚍 Industrial Tie-up                                                                                     |                                                 |                                      |                                            |             |
| E Payments Basic Details                                                                                |                                                 |                                      |                                            |             |
| 😑 Documents List                                                                                        |                                                 |                                      |                                            |             |
| IA Data Preview                                                                                         |                                                 | Last Nam                             | 10 *                                       |             |
| samarth                                                                                                 |                                                 | user                                 |                                            |             |
| Email Address For Com                                                                                   | nmunication *                                   | Contact N                            | lumber *                                   |             |
| samarthuser@yopmail.c                                                                                   | com                                             | + 91 8                               | 8888888                                    |             |
| Incorporation Number                                                                                    |                                                 | Incorpora                            | ation Certificate Document *               |             |
| Enter Incorporation Num                                                                                 |                                                 | Bro                                  | wse                                        |             |
| Date of Incorporation *                                                                                 |                                                 |                                      |                                            |             |
|                                                                                                    |                                                 |                                      |                                            |             |
|                                                                                                    |                                                 |                                      |                                            |             |

- 2. Documents corresponding to the data are to be uploaded by clicking on the browse button besides the data field in pdf format only and file size should be less than 3mb.
- 3. Once all fields have been filled and corresponding documents have been uploaded then click on next to proceed to the next section.

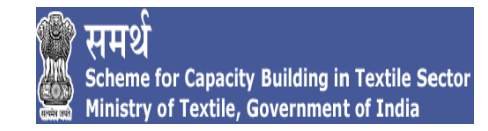

#### **3.2. PAST EXPERIENCE.**

1. Second section is past experience, fill the details pertaining to past experience of training in textiles sector.

| 💮 समर्थ<br>Scheme for Capacity Build<br>Ministry of Textile, Gover                                   | ling in Textile Sector<br>nment of India                     |                                                              | 🧼 Samarthuser 🛛 🕹                                                           |
|----------------------------------------------------------------------------------------------------|--------------------------------------------------------------|--------------------------------------------------------------|-----------------------------------------------------------------------------|
|                                                                                                    | Past Experience of Training in Textile Sector                |                                                              |                                                                             |
| Organization Details                                                                                 | Add Past Project                                             |                                                              |                                                                             |
| <ul> <li>➡ Organization Credentials</li> <li>➡ Past Experience of<br/>Training in Textile</li> </ul> | Past Experience Type * Government Scheme                     | Past Experience Sub-Type Please Select V                     | Name of Government / Organization/ Department * Please enter name of client |
| Sector  Add Past Project                                                                             | SecuriCourse *                                               | Trade Please Select Trade                                    |                                                                             |
| Elist Past Projects                                                                                  | Scheine Name Please enter scheme name                        | Date of Sanction/Workorder * Please enter sanction date      | Project Status Please Select                                                |
| Industrial Tie-up                                                                                    | Sanction Order No. * Please enter sanction number            | Upload Sanction Order/Proof *<br>Browse                      | Project Duration(in months) * Please enter project duration                 |
| ☷ Documents List<br>☷ IA Data Preview                                                                | Training Target * Please enter training target               | No. of Trained Persons * Please enter no. of trained persons | No. of Placement * Please enter no. of placement                            |
|                                                                                                    | Upload Last Payment Milestone/ Closure certificate<br>Browse | Was the Project Executed as Consortium Please Select         | Total Training Duration(in hours) * Please enter training duration          |
|                                                                                                    |                                                              | Back Add                                                     |                                                                             |
|                                                                                                    |                                                              | Back Add                                                     |                                                                             |

- 2. Past experience section has two sub tabs, first Add Past Project where past experience details are to be entered and the second is List Past Project where list of past experience details added is shown.
- 3. Relevant documents are to be uploaded by clicking the browse button besides the data field in pdf format only and file size should be less than 3mb.
- 4. Once details corresponding to past experience have been filled and corresponding documents have been uploaded click on Add button below to save the data.
- 5. Ensure that all past experience details along with relevant documents corresponding to the eligibility criteria are uploaded
- 6. Once all past experience details are visible in the list past projects click on next button to proceed to the next section.

| क्रिंसमर्थ<br>Scheme for Capacity<br>Ministry of Textile, G | Building | in Textile Sector<br>nt of India |                      |                    |                    |                                   |       | 🍚 San              | narthuser    |
|-------------------------------------------------------------|----------|----------------------------------|----------------------|--------------------|--------------------|-----------------------------------|-------|--------------------|--------------|
| Ξ                                                           |          | ast Experience of Traini         | ng in Textile Sector |                    |                    |                                   |       |                    |              |
| Organization Details                                        |          | List Past Projects               |                      |                    |                    |                                   |       | 🗢 Add F            | Past Project |
|                                                             | s        |                                  |                      |                    |                    |                                   |       |                    |              |
|                                                             | >        | Copy CSV Excel                   | I PDF Print          |                    |                    |                                   |       | Search:            |              |
| 🗮 Add Past Project                                          |          | S.No. Year 🗘                     |                      |                    | Scheme Name 🗘      | Duration of Training(in months) 🔶 |       | No. of Placement 🗳 | Action 🔶     |
| List Past Projects                                          |          |                                  | 12/2109/14           | Traditional Sector | Captive Employment | 36                                | 500   | 500                | ×19          |
|                                                             |          | Showing 1 to 1 of 1 entr         | ies                  |                    |                    |                                   | First | Previous 1 Next    | Last         |
|                                                             |          | chefting i to i or i ona         |                      |                    |                    |                                   |       |                    |              |
|                                                             |          |                                  |                      |                    | _                  |                                   |       |                    |              |
|                                                             |          |                                  |                      |                    | E                  | Back Next                         |       |                    |              |
|                                                             |          |                                  |                      |                    |                    |                                   |       |                    |              |
|                                                             |          |                                  |                      |                    |                    |                                   |       |                    |              |
|                                                             |          |                                  |                      |                    |                    |                                   |       |                    |              |
|                                                             |          |                                  |                      |                    |                    |                                   |       |                    |              |
|                                                             |          |                                  |                      |                    |                    |                                   |       |                    |              |
|                                                             |          |                                  |                      |                    |                    |                                   |       |                    |              |

#### **3.3. FINANCIAL DETAILS.**

1. Third section is financial strength section, fill the details pertaining to turnover and financial documents in this section.

| 8 | े समर्थ<br>Scheme for Capacity Buil<br>Ministry of Textile, Gove         | lding<br>rnme | in Textile Sector<br>nt of India                    | r                                                     |                                |                            |                                           |                                       | 冯 Samarth Digital                    |
|---|--------------------------------------------------------------------------|---------------|-----------------------------------------------------|-------------------------------------------------------|--------------------------------|----------------------------|-------------------------------------------|---------------------------------------|--------------------------------------|
|   | E Financial Strength                                                     |               |                                                     |                                                       |                                |                            |                                           |                                       |                                      |
| 쓭 |                                                                          |               | CA Certifica                                        | ate of Statutory Au                                   | uditor / Annual A              | uditor                     |                                           | ۵Do                                   | wnload Declaration                   |
|   |                                                                          |               | Financial Year                                      | Annual Turnover                                       | IT Returns Filed               | ITR Acknowledgement Number | ITR<br>Acknowledgement<br>Document Upload | Financial Statements Audited (Yes/No) | Upload CA-certified<br>Balance Sheet |
|   | <ul> <li>Financial Strength</li> <li>Training Infrastructure </li> </ul> |               |                                                     | 00000                                                 | Yes 🗸                          | 987678965435678            | Browse<br>Sama                            | Yes 🗸                                 | Browse<br>Sama                       |
|   |                                                                          |               | 2017-2018                                           | 5000000                                               | Yes 🗸                          | 654345678765432            | Browse<br>Sama                            | Yes 🗸                                 | Browse<br>Sama                       |
|   |                                                                          |               | 2016-2017                                           | 5000000                                               | Yes 🗸                          | 6765432456789876           | Browse                                    | Yes 🗸                                 | Browse                               |
|   |                                                                          |               | 2015-2016                                           |                                                       | Yes 🗸                          |                            | Browse                                    | Yes v                                 | Browse                               |
|   |                                                                          |               | Turnover of C<br>(Please fill cons<br>upload here). | Irganization(Annexure-<br>solidate turnover of your o | V)*<br>rganization asked in An | Browse<br>Sama             |                                           |                                       |                                      |
|   |                                                                          |               | ٢                                                   |                                                       |                                | Back                       | Save                                      |                                       | >                                    |

Upload documents corresponding to the financial year and the data filled in pdf format and having a file size less than 3mb.

- 2. Turnover declaration can be downloaded by clicking on the download declaration button above.
- 3. Once all details have been filled and relevant documents have been uploaded then click on save button below to submit the data. Post successful save a next button will be visible besides the save button click on the next button to proceed to next section.

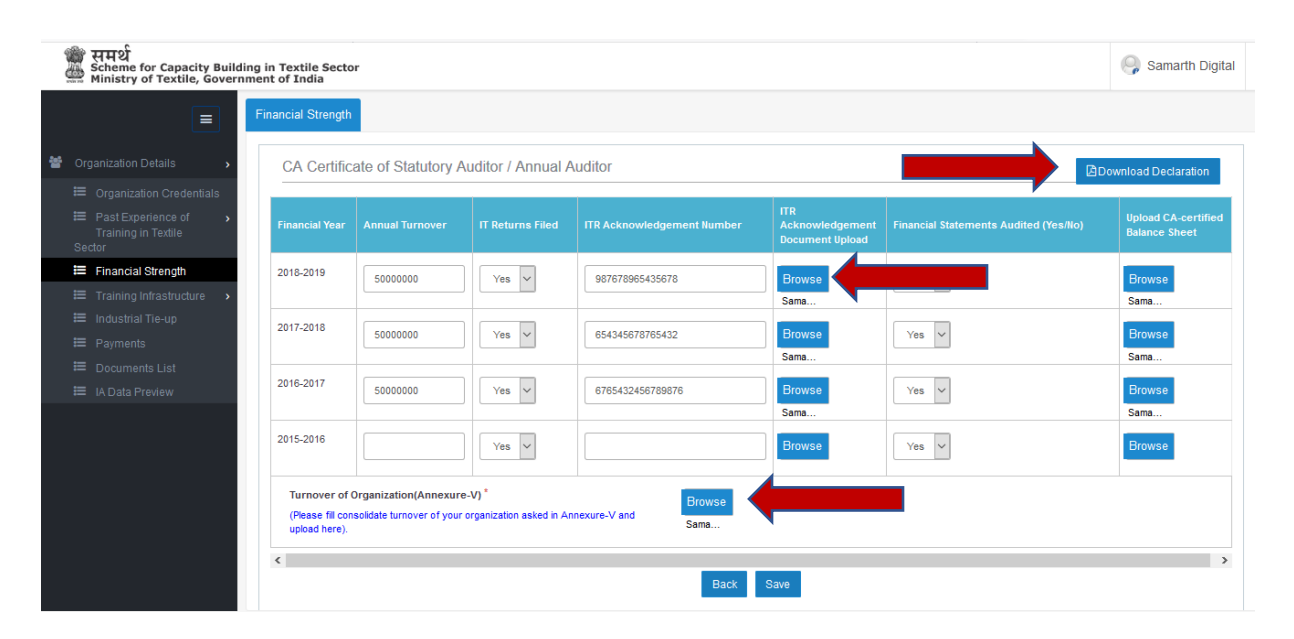

4. Once all details have been filled and relevant documents have been uploaded then click on save button below to submit the data. Post successful save a next button will be visible besides the save button click on the next button to proceed to next section.

#### **3.4. TRAINING INFRASTRUCTURE**

- 1. Fourth section is training infrastructure section, fill details of all training centers proposed under Samarth Scheme.
- 2. Training infrastructure has two section Add Training Center where training center details are to be added and List of Training Centers where list of all training
- 3. To add a training center click on Add Training Center tab. This will open the form to add training center. Training center form consists of 4 sections which have to be filled for every center that is proposed

| 🎬 समर्थ<br>Scheme for Capacity Building<br>Ministry of Textile, Governmen | in Textile Sector<br>nt of India                         |                                      | 🦂 Samarthuser |
|---------------------------------------------------------------------------|----------------------------------------------------------|--------------------------------------|---------------|
|                                                                           | aining Center Details Training Infrastructure Courses De | etail                                |               |
| <ul> <li>Organization Details</li> </ul>                                  | Training Center Name *                                   | Please enter training center name    |               |
| 🗮 Organization Credentials                                                | State/UT *                                               | Select State 🗸                       |               |
| ■ Past Experience of<br>Training in Textile                               | District *                                               | Select District                      |               |
| Sector                                                                    | Address *                                                | Please enter training center address |               |
| E Training Infrastructure >                                               | Die Carlo I                                              | Please enter pincode                 |               |
| 🗮 List Training Centers                                                   | Add Parliamentary Constituency                           | Add Parliamentary Constituency       |               |
| Industrial Tie-up Industrial Tie-up Image: Payments                       | Sub District                                             | Please enter sub district            |               |
| E Documents List                                                          | Landmark                                                 | Please enter Landmark                |               |
| 🗮 🛛 IA Data Preview                                                       | Latitude                                                 | Please enter latitude                |               |
|                                                                           | Longitude                                                | Please enter longitude               |               |
|                                                                           | Type of Building *                                       | Owned   Leased                       |               |
|                                                                           | Upload Lease/ Rent/ Owner Document *                     | Browse                               |               |

4. Once all details have been filled and relevant documents have been uploaded click on save and next button to proceed to the next section

| 🍘 समर्थ<br>Scheme for Capacity Build<br>Ministry of Textile, Gover                     | ding in Textile Sector<br>nment of India            |                       | 🥥 Samarthuser |
|----------------------------------------------------------------------------------------|-----------------------------------------------------|-----------------------|---------------|
|                                                                                        | Training Center Details Training Infrastructure Cou | rses Detail           |               |
| <ul> <li>Organization Details</li> </ul>                                               | Designation *                                       | Nodal Contact         |               |
| 🗮 Organization Credentials                                                             | Mobile No.*                                         | 9999999999            |               |
| Past Experience of<br>Training in Textile                                              |                                                     |                       |               |
| Sector<br>≔ Financial Strength                                                         | Email ID *                                          | rohanjain@yopmail.com |               |
| Training Infrastructure > Add Training Center                                          | Center Coordinator                                  |                       |               |
| E List Training Centers<br>Industrial Tie-up<br>Industrial Tie-up<br>Industrial Tie-up | Name *                                              | Rohan Jain            |               |
| i Payments<br>E Documents List<br>IA Data Preview                                      | Email ID *                                          | rohanjain@yopmail.com |               |
|                                                                                        | Mobile No. *                                        | 9999999999            |               |
|                                                                                        |                                                     | Back Save and Next    |               |

Next section is training infrastructure sections, fill general details pertaining to training center infrastructure in this section.

|   | 🎬 समर्थ<br>Scheme for Capacity Buil<br>Ministry of Textile, Gover | ding in Textile Sector<br>nment of India                         |         | 🥥 Samarthuser |
|---|-------------------------------------------------------------------|------------------------------------------------------------------|---------|---------------|
|   |                                                                   | Training Center Details Training Infrastructure                  | sources |               |
| * |                                                                   | Center Carpet Area (in sq. ft) *                                 | 1500    |               |
|   |                                                                   | Total No. of Classroom *                                         | 1       |               |
|   |                                                                   | Total No. of Labs *                                              | 1       |               |
|   |                                                                   | No. of Washrooms for Female *                                    | 1       |               |
|   | ≡ Training Infrastructure →                                       | No. of Washroom for Male *                                       | 1       |               |
|   | Add Training Center                                               | No. of Drinking Water Facility *                                 | 1       |               |
|   |                                                                   | Availability of the First Aid Kit *                              | Yes 🗸   |               |
|   |                                                                   | Availability of the Fire Fighting Equipment *                    | Yes     |               |
|   |                                                                   | No. of Aadhaar Enabled Biometric Attendance System<br>Machines * | 1       |               |
|   |                                                                   | Total No. of CCTV *                                              | 1       |               |
|   |                                                                   | Internet Connectivity at Training Center *                       | No      |               |
|   |                                                                   | Availability of Power Back-Up *                                  | Yes 🗸   |               |
|   |                                                                   | Availability of Ramps, Lifts and Toilets for DIVYANG People      | Yes     |               |

6. Once all details have been filled click on save and next to proceed to next section

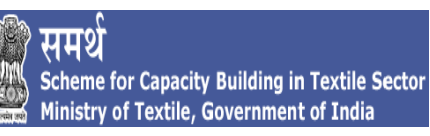

| 🍘 समर्थ<br>Scheme for Capacity Bu<br>Ministry of Textile, Gov | ilding in Textile Sector<br>ernment of India                     |                                                                                                    | 🧠 Samarthuser |
|---------------------------------------------------------------|------------------------------------------------------------------|----------------------------------------------------------------------------------------------------|---------------|
| ≡                                                             | Training Center Details Training Infrastructure Courses De       | etail contraction and the second second second second second second second second second second second second s |               |
| Organization Details                                          | No. of Washrooms for Female *                                    | 1                                                                                                    |               |
| 🗮 Organization Credentials                                    | No. of Washroom for Male *                                       | 1                                                                                                    |               |
| ■ Past Experience of<br>Training in Textile<br>Sector         | No. of Drinking Water Facility *                                 | 1                                                                                                    |               |
| Financial Strength                                            | Availability of the First Aid Kit *                              | Yes 🗸                                                                                                    |               |
| Training Infrastructure                                       | Availability of the Fire Fighting Equipment *                    | Yes                                                                                                    |               |
| Add Training Center     List Training Centers                 | No. of Aadhaar Enabled Biometric Attendance System<br>Machines * | 1                                                                                                    |               |
| Industrial Tie-up<br>Payments                                 | Total No. of CCTV *                                              | 1                                                                                                    |               |
| 🗮 Documents List                                              | Internet Connectivity at Training Center *                       | No                                                                                                    |               |
| 🗮 IA Data Preview                                             | Availability of Power Back-Up *                                  | Yes 🗸                                                                                                    |               |
|                                                               | Availability of Ramps, Lifts and Toilets for DIVYANG People      | Yes                                                                                                    |               |
|                                                               | Reception Area(in sq. ft) *                                      | 150                                                                                                    |               |
|                                                               |                                                                  | Back Save and Next                                                                                              |               |

7. Next section is course detail section, fill details corresponding to courses, labs and classrooms of the training center. Ensure that every classroom has at least one lab and one classroom and every course has a corresponding lab and classroom.

| 🎬 समर्थ<br>Scheme for Capacity Build<br>Ministry of Textile, Gover | ding in Textile Sector<br>nment of India                          |                               |                        |                |                 |                     |                    | 🥥 Samarthuser |  |  |  |  |
|--------------------------------------------------------------------|-------------------------------------------------------------------|-------------------------------|------------------------|----------------|-----------------|---------------------|--------------------|---------------|--|--|--|--|
|                                                                    | Training Center Details Training Infrastructure Courses Detail Hy |                               |                        |                |                 |                     |                    |               |  |  |  |  |
|                                                                    | Please add your sec                                               | tor wise course to display in | classroom and labs     |                |                 |                     |                    |               |  |  |  |  |
| 🗮 Organization Credentials                                         | Sector *                                                          |                               | Please Select a Sector |                |                 | ~                   |                    |               |  |  |  |  |
| ■ Past Experience of<br>Training in Textile<br>Sector              | Classroom Detail                                                  | S                             |                        |                |                 |                     |                    |               |  |  |  |  |
|                                                                    | Scho                                                              | Class Room Name               | Course                 | Width (in ft.) | Length (in ft.) | Area (in Sq         | No. of Seats       | Action        |  |  |  |  |
| ≡ Training Infrastructure →                                        |                                                                   |                               |                        |                | ,               | ft.)                |                    |               |  |  |  |  |
| Add Training Center                                                | 1                                                                 | Class1                        | ~                      |                |                 |                     |                    | Add           |  |  |  |  |
|                                                                    |                                                                   |                               |                        |                |                 |                     |                    |               |  |  |  |  |
|                                                                    | Lab Room Details                                                  | 5                             |                        |                |                 |                     |                    |               |  |  |  |  |
|                                                                    |                                                                   |                               | i -                    | 1              |                 |                     |                    |               |  |  |  |  |
|                                                                    | Sr.no                                                             |                               |                        |                |                 | Area (in Sq<br>ft.) | No. of<br>Machines |               |  |  |  |  |
| 🗮 IA Data Preview                                                  |                                                                   |                               |                        |                |                 | ,                   |                    |               |  |  |  |  |
|                                                                    | 1                                                                 | Lab1                          | ~                      |                |                 |                     |                    | Add           |  |  |  |  |
|                                                                    |                                                                   |                               |                        |                |                 |                     |                    |               |  |  |  |  |
|                                                                    |                                                                   |                               |                        |                |                 |                     |                    |               |  |  |  |  |
|                                                                    |                                                                   |                               | Ва                     | ck Next        |                 |                     |                    |               |  |  |  |  |
|                                                                    |                                                                   |                               |                        |                |                 |                     |                    |               |  |  |  |  |

8. First add a course by selecting the sector from the dropdown, doing so will enable another dropdown below for selecting the course from the list of courses. After selecting the course click on Add button to add the course in the training center.

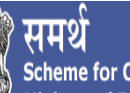

|              | for                                               |                                          |                                    |                           |                 |                 |                     |          |             |
|--------------|---------------------------------------------------|------------------------------------------|------------------------------------|---------------------------|-----------------|-----------------|---------------------|----------|-------------|
| Sche<br>Mini | eme for Capacity Build<br>istry of Textile, Gover | ling in Textile Sector<br>nment of India |                                    |                           |                 |                 |                     |          | Samarthuser |
|              | ≡                                                 | Training Center Details                  | Training Infrastructure Courses    | Detail Human Resources    |                 |                 |                     |          |             |
|              | zation Details                                    | Please add your sect                     | or wise course to display in class | room and labs             |                 |                 |                     |          |             |
|              | ganization Credentials                            | Sector *                                 |                                    | Apparel/Garmenting        |                 |                 |                     |          |             |
|              | st Experience of                                  | Course Name *                            |                                    | Embroidery Machine Oper   | ator(TC GMT 01) |                 |                     |          |             |
|              |                                                   | No. of Batch Propo                       | sed for this course *              | Enter no. of batch propos |                 |                 |                     |          |             |
|              | ianciai Strength                                  |                                          |                                    | Add                       |                 |                 |                     |          |             |
| ≔ Trai       | Add Technic Ocentric                              |                                          |                                    |                           |                 |                 |                     |          |             |
|              | Add Training Center                               | Classroom Details                        | 5                                  |                           |                 |                 |                     |          |             |
|              | List fraining Centers                             |                                          |                                    |                           |                 |                 |                     |          |             |
|              | vments                                            | Sr.no                                    |                                    |                           | Width (in ft.)  |                 | Area (in Sq<br>ft.) |          | Action      |
|              | ruments List                                      |                                          |                                    |                           |                 |                 |                     |          |             |
|              | Data Preview                                      | 1                                        | Class1                             | ~                         |                 |                 |                     |          | Add         |
|              |                                                   |                                          |                                    |                           |                 |                 |                     |          |             |
|              |                                                   | Lab Room Details                         |                                    |                           |                 |                 |                     |          |             |
|              |                                                   |                                          |                                    | 0                         | 115 MA (C- M.)  | 1 (1            | Area (in Sq         | No. of   | A-15        |
|              |                                                   | Sr.no                                    | Lab Room Name                      | Course                    | wiath (in ft.)  | Length (in ft.) |                     | Machines | Action      |
|              |                                                   | 1                                        |                                    |                           |                 |                 |                     |          | Add         |
|              |                                                   |                                          | LaD1                               | ~                         |                 |                 |                     |          |             |

Once a course has been added, it will be visible in the drop down corresponding to the classroom and lab.10.

| 🍿 समर्थ<br>Scheme for Capacity Buildi<br>Ministry of Textile, Govern                   | ng in Textile Sector<br>ment of India                              |                         |              |               |               |                |                |                        |                      |                          | 冯 San          | narthuser |
|----------------------------------------------------------------------------------------|--------------------------------------------------------------------|-------------------------|--------------|---------------|---------------|----------------|----------------|------------------------|----------------------|--------------------------|----------------|-----------|
| क्ष समर्थ<br>Scheme for Capacity Build<br>Ministry of Textile, Govern                  | Training Center Details<br>ling in Textile Sector<br>ment of India | Trainino Infrastructure | Courses Det  | tail Hum:     | an Resourc    | es             |                |                        |                      |                          | 🥥 Sar          | marthuser |
|                                                                                        | Training Center Details                                            | Training Infrastructure | Courses De   | etail         |               |                |                |                        |                      |                          |                |           |
|                                                                                        | Course Summary                                                     | Detall5                 |              |               |               |                |                |                        |                      |                          |                |           |
| Organization Details                                                                   |                                                                    |                         |              | 1             | i             | - î            |                |                        |                      |                          | - î            | _         |
| Organization Credentials                                                               |                                                                    |                         |              | Labs<br>Room  | Class<br>Room | Course<br>Code | N SQF<br>Level | Theoritical<br>Hours   | Practical<br>Hours   | No. of Batch<br>Proposed | Total<br>Hours | Action    |
| Image: Past Experience of<br>Training in Textile<br>Sector                             | Embro                                                              | idery Machine Operator  |              | 0             | 1             | TC GMT 01      | 2              | 90                     | 210                  | 20                       | 300            | Û         |
| 🗮 Financial Strength                                                                   | Classroom Details                                                  |                         |              |               |               |                |                |                        |                      |                          |                |           |
| ≡ Training Infrastructure →                                                            |                                                                    |                         |              |               |               |                |                |                        |                      |                          |                |           |
| Add Training Center                                                                    | Sr.no                                                              |                         |              |               |               |                |                | .) Area (in Sq<br>ft.) |                      |                          |                |           |
| <ul> <li>List Training Centers</li> <li>Industrial Tie-up</li> <li>Roymonto</li> </ul> | 1                                                                  | Class1                  | Embroidery I | Machine Opera | ator( 🗸       | 15             | 15             | 225                    | 30                   | )                        |                |           |
| E Documents                                                                            | Lab Room Details                                                   |                         |              |               |               |                |                |                        |                      |                          |                |           |
| E la Data Preview                                                                      |                                                                    |                         |              |               |               |                |                |                        |                      |                          |                |           |
|                                                                                        | Sr.no                                                              | Lab Room Nam            | e            | Course        | Э             | Width (in      | n ft.) Length  | (in ft.) Area (<br>ft. | in Sq No.<br>) Machi | of<br>nes                | Action         |           |
|                                                                                        | 1                                                                  | Lab1                    | Embro        | idery Machine | Operator(     | ~              |                |                        |                      |                          | Add            |           |
|                                                                                        |                                                                    |                         |              |               |               | Back Nex       | xt             |                        |                      |                          |                |           |

Then fill the classroom details corresponding to the course selected from the dropdown and click on add button on the right corner

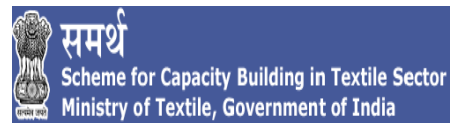

11. Once the details of the classroom have been saved successfully proceed to the lab room Details and fill in the lab details corresponding to the course selected from the dropdown and click on add button to add the lab room details.

| Ministry of Textile, Governm                     | nent of India           |                           |               | _             |               |                           |               |                        |                    |                          | Sal            | martinua |        |  |
|--------------------------------------------------|-------------------------|---------------------------|---------------|---------------|---------------|---------------------------|---------------|------------------------|--------------------|--------------------------|----------------|----------|--------|--|
|                                                  | Training Center Details | Training Infrastructure   | Courses De    | etail         |               |                           |               |                        |                    |                          |                |          |        |  |
| Organization Details                             |                         | -                         |               |               |               |                           |               |                        |                    |                          |                |          |        |  |
| ■ Organization Credentials                       |                         |                           |               | Labs<br>Room  | Class<br>Room | Course<br>Code            | NSQF<br>Level | Theoritical<br>Hours   | Practical<br>Hours | No. of Batch<br>Proposed | Total<br>Hours |          |        |  |
| Image: Past Experience of<br>Training in Textile | Eml                     | proidery Machine Operator |               | 1             | 1             | TC GMT 01                 | 2             | 90                     | 210                | 20                       | 300            | Û        |        |  |
| Sector<br>Financial Strength                     | Classroom Detai         | ls                        |               |               |               |                           |               |                        |                    |                          |                |          |        |  |
| ■ Training Infrastructure                        |                         |                           |               |               |               |                           |               | Area (in So            |                    |                          |                |          |        |  |
| Add Training Center                              | Sr.no                   | Class Room Name           | ass Room Name |               |               | oom Name Course Width (in |               | Width (in ft.)         | Length (in ft      | .) ft.)                  | No. of Seats   |          | Action |  |
| E List Training Centers                          | 1                       | Class 4                   |               | Machine Onera | itari 🗸       | 15                        | 15            | 225                    | 30                 | Add   Clear              |                |          |        |  |
| Industrial Tie-up                                |                         | Chusar                    | Linoroidery   |               |               |                           |               | 220                    |                    |                          |                |          |        |  |
| E Payments                                       | Lab Room Detail         | S                         |               |               |               |                           |               |                        |                    |                          |                |          |        |  |
| IA Data Preview                                  |                         | 1                         |               |               |               |                           |               |                        |                    |                          |                |          |        |  |
| - Modal Hendi                                    | Sr.no                   |                           |               |               |               |                           |               | .) Area (in Sq<br>ft.) | No. of<br>Machines |                          |                |          |        |  |
|                                                  |                         |                           |               |               |               |                           |               |                        |                    |                          | Id I. Clear    |          |        |  |
|                                                  |                         | Lab1                      | Embroidery    | Machine Opera | itor( ~       | 15                        | 15            | 225                    | 30                 |                          |                |          |        |  |
|                                                  |                         |                           |               |               |               |                           |               |                        |                    |                          |                |          |        |  |
|                                                  |                         |                           |               |               |               |                           | _             |                        |                    |                          |                |          |        |  |

12. After adding course, classroom & Lab details click on next button below to proceed to the next section post clicking the portal will direct you to this list of all training centers that have been added by your organization.

| á. | े समर्थ<br>Scheme for Capacity Build<br>Ministry of Textile, Gover                                               | ding in<br>nmen | n Textile Sector<br>t of India |                              |   |              |       |            |         | 🥥 Samarthus            | ser ¢ |
|----|----------------------------------------------------------------------------------------------------|-----------------|--------------------------------|------------------------------|---|--------------|-------|------------|---------|------------------------|-------|
|    |                                                                                                    | Tra             | aining Infrastructure          |                              |   |              |       |            |         |                        |       |
| *  | Drganization Details                                                                                             |                 | List Training Cer              | ters                         |   |              |       |            | 🕀 Ad    | d Training Infrastruct | ture  |
|    | <ul> <li>Organization Credentials</li> <li>Past Experience of<br/>Training in Textile</li> <li>Sector</li> </ul> |                 | Copy Excel P                   | DF Print                     |   |              |       | :          | Search: |                        |       |
|    |                                                                                                    |                 | S.No 🔦                         | Training Infrastructure Name | ¢ | Total Classr | oom 🔶 | Total Labs | ÷       | Action                 | ¢     |
|    | ■ Training Infrastructure >                                                                                      |                 | 1                              | training center 1            |   | 1            |       | 1          |         | Z   \$                 |       |
|    | ■ Add Training Center                                                                                            |                 |                                |                              |   |              |       |            |         | revious 1 Nex          | et.   |
| :  | Elist Training Centers                                                                                           |                 | Showing 1 to 1 of 1 e          | ntries                       |   |              |       |            |         |                        |       |
|    |                                                                                                    |                 |                                |                              |   |              |       |            |         |                        |       |
|    | Documents List                                                                                                   |                 |                                |                              |   | ack Next     |       |            |         |                        |       |
|    |                                                                                                    |                 |                                |                              |   |              | •     |            |         |                        |       |
|    |                                                                                                    |                 |                                |                              |   |              |       |            |         |                        |       |
|    |                                                                                                    |                 |                                |                              |   |              |       |            |         |                        |       |
|    |                                                                                                    |                 |                                |                              |   |              |       |            |         |                        |       |
|    |                                                                                                    |                 |                                |                              |   |              |       |            |         |                        |       |
|    |                                                                                                    |                 |                                |                              |   |              |       |            |         |                        |       |

13. Once all training centers have been added click on next button in the list of training centers to proceed to the next section. If you want to edit or delete a training center which is has already been added, then click on the pencil sign for edit and there to delete.

#### **3.5. INDUSTRIAL TIE – UP.**

1. This section is for uploading the placement tie-ups, captive employment details or member details in case of associations/chamber of commerce.

| 🍘 समर्थ<br>Scheme for Capacity Build<br>Ministry of Textile, Gover | ding i<br>nmer | n Textile Sector<br>It of India |                       |       |          |                                                       |                                                               | 🦂 Samarthuser  | ¢ |  |  |
|--------------------------------------------------------------------|----------------|---------------------------------|-----------------------|-------|----------|-------------------------------------------------------|---------------------------------------------------------------|----------------|---|--|--|
|                                                                    | In             | dustrial Tie-up                 |                       |       |          |                                                       |                                                               |                |   |  |  |
| Organization Details                                               |                | Name of Prospective Employ      | ver*                  |       |          | Please Name of prospective employer                   |                                                               |                |   |  |  |
| Organization Credentials                                           |                | GSTIN *                         |                       |       |          | Please Enter GSTIN                                    |                                                               |                |   |  |  |
| ■ Past Experience of<br>Training in Textile<br>Sector              |                | State *                         |                       |       |          | Select State                                          | ~                                                             |                |   |  |  |
| Financial Strength                                                 |                | Sector *                        |                       |       |          | Please Select a Sector                                | ~                                                             |                |   |  |  |
| ☐ Training Infrastructure →                                        |                | No. of Trainees for Which the   | Tie-Up has been Ma    | de *  |          | Please enter no. of trainees                          |                                                               |                |   |  |  |
| 🗮 Industrial Tie-up                                                |                | Letter of Reference/Tie-Up C    | onfirmation for Place | ement |          | Browse                                                |                                                               |                |   |  |  |
| Payments                                                           |                | Linkage *                       |                       |       |          |                                                       |                                                               |                |   |  |  |
| E Documents List                                                   |                |                                 |                       |       |          | Add                                                   |                                                               |                |   |  |  |
| 📁 IA Data Preview                                                  |                |                                 |                       |       |          |                                                       |                                                               |                |   |  |  |
|                                                                    |                | Name of Prospective<br>Employer |                       | State |          | No. of Trainees for Which the Tie-Up has been<br>Made | Letter of Reference/Tie-Up Confirmation for Placem<br>Linkage | ient<br>Action |   |  |  |
|                                                                    |                | Samarth User                    | 35AABCS1429B1ZX       | DELHI | Knitting | 500                                                   | Q Samarth_UAT_industrial26                                    |                |   |  |  |
|                                                                    |                |                                 |                       |       |          | Back Save and Next                                    |                                                               |                |   |  |  |
|                                                                    |                |                                 |                       |       |          |                                                       |                                                               |                |   |  |  |
|                                                                    |                |                                 |                       |       |          |                                                       |                                                               |                |   |  |  |

2. Too add placement tie-ups, captive employment details or member details fill in the details in the form then upload the document by clicking on the browse button and click on add button below to add the details. Once the details have been added the same will be visible in the list below.

| ン<br>Scheme for Capacity Buildin<br>Ministry of Textile, Governi | ng in Textile Sector<br>ment of India  |                           |       |          |                                                       |                                                               | 🦂 Samarthuser |
|------------------------------------------------------------------|----------------------------------------|---------------------------|-------|----------|-------------------------------------------------------|---------------------------------------------------------------|---------------|
|                                                                  | Industrial Tie-up                      |                           |       |          |                                                       |                                                               |               |
| Organization Details                                             | Name of Prospective Emp                | ployer *                  |       |          | Samarth User                                          | 4                                                             |               |
| ■ Organization Credentials                                       | GSTIN *                                |                           |       |          | 35AABCS1429B1ZX                                       |                                                               |               |
| Past Experience of<br>Training in Textile<br>Sector              | State *                                |                           |       |          | DELHI                                                 | ×                                                             |               |
| Financial Strength                                               | Sector *                               |                           |       |          | Knitting                                              | ~                                                             |               |
| ■ Training Infrastructure >                                      | No. of Trainees for Which              | the Tie-Up has been Ma    | de *  |          | 500                                                   |                                                               |               |
| ■ Industrial Tie-up ■ Payments                                   | Letter of Reference/Tie-L<br>Linkage * | Ip Confirmation for Place | ement | s        | Browse                                                |                                                               |               |
| Documents List IA Data Preview                                   |                                        |                           |       |          | Add                                                   |                                                               |               |
|                                                                  | Name of Prospective<br>Employer        | GSTIN                     | State | Sector   | No. of Trainees for Which the Tie-Up has been<br>Made | Letter of Reference/Tie-Up Confirmation for Placem<br>Linkage | ent<br>Action |
|                                                                  | Samarth User                           | 35AABCS1429B1ZX           | DELHI | Knitting | 500                                                   | Q Samarth_UAT_industrial26                                    |               |
|                                                                  |                                        |                           |       |          | Back Save and Next                                    |                                                               |               |
|                                                                  |                                        |                           |       |          |                                                       |                                                               |               |

3. Once all details pertaining to industrial tie-ups have been filled click on save and next button to proceed to the next section.

#### **3.6. PAYMENT.**

- 1. This section pertains to uploading of Demand Draft Details
- 2. To upload the details, fill the online form and upload the relevant document in pdf format and click on Save and Next.

| समर्थ<br>Scheme for Capacity Building<br>Ministry of Textile, Governm | g in Textile Sector<br>ent of India                                                                                                    |                                                                                                    | 🥥 Samarthuser             | Q |
|-----------------------------------------------------------------------|----------------------------------------------------------------------------------------------------|----------------------------------------------------------------------------------------------------|---------------------------|---|
|                                                                       | Payment Detail                                                                                                    |                                                                                                    |                           |   |
| Organization Details                                                  | Demand Draft No. *                                                                                                    | Please enter demand draft no.                                                                             |                           |   |
| 🗮 Organization Credentials                                            | Date *                                                                                                    | Please select date                                                                                        |                           |   |
| Image: Past Experience of<br>Training in Textile<br>Sector            | Upload Demand Draft Image *                                                                                                    | Browse                                                                                                    |                           |   |
| 🗮 Financial Strength                                                  | Application should accompanied with processing fee (non-refun<br>DD will be sent to <u>Under Secretary, HRD, Ministry of Textiles</u> . | dable) of Rs.25,000 in the form of demand draft(DD) drawn in favour of Pay and Accounts Officer, Ministry | of Textiles. The original |   |
| Training Infrastructure                                               |                                                                                                    | Back Save and Next                                                                                        |                           |   |
| E Industrial Lie-up                                                   |                                                                                                    |                                                                                                    |                           |   |
| E Documents List                                                      |                                                                                                    |                                                                                                    |                           |   |
| 🗮 IA Data Preview                                                     |                                                                                                    |                                                                                                    |                           |   |
|                                                                       |                                                                                                    |                                                                                                    |                           |   |
|                                                                       |                                                                                                    |                                                                                                    |                           |   |
|                                                                       |                                                                                                    |                                                                                                    |                           |   |
|                                                                       |                                                                                                    |                                                                                                    |                           |   |
|                                                                       |                                                                                                    |                                                                                                    |                           |   |
|                                                                       |                                                                                                    |                                                                                                    |                           |   |
|                                                                       |                                                                                                    |                                                                                                    |                           |   |

#### **3.7. DOCUMENT LIST.**

1. This section is to view the documents uploaded in the form and digitally sign the documents

| 🍘 समर्थ<br>Scheme for Capacity Buildin<br>Ministry of Textile, Governm                               | ig in Textile Sector<br>nent of India    | -                            | Samarthuser                         |  |  |
|----------------------------------------------------------------------------------------------------|------------------------------------------|------------------------------|-------------------------------------|--|--|
|                                                                                                    |                                          |                              |                                     |  |  |
| Organization Details                                                                                 | Applicant Registration No. PR-1561956410 |                              |                                     |  |  |
| <ul> <li>➡ Organization Credentials</li> <li>➡ Past Experience of<br/>Training in Textile</li> </ul> | Name of Organization samarthuser         |                              |                                     |  |  |
| Sector<br>III Financial Strength                                                                     | Organization Credential                  |                              |                                     |  |  |
|                                                                                                    | Document Name Show documents             |                              |                                     |  |  |
| Industrial Tie-up<br>Payments                                                                        | Pan Card                                 | Q Samarth_UAT_1562049301     |                                     |  |  |
| <ul> <li>Documents List</li> <li>IA Data Preview</li> </ul>                                          | Incorporation Certificate Document       | Q Samarth_UAT_1562049301     |                                     |  |  |
|                                                                                                    | Power of Attorney/Authorized Signatory   | Q Samarth_UAT_1562049301     |                                     |  |  |
|                                                                                                    | Copy of Charter document/MoA/AoA         | Q Samarth_UAT_1562049301     |                                     |  |  |
|                                                                                                    | Financial Strength                       |                              |                                     |  |  |
|                                                                                                    | Financial Year                           | ITR Acknowledgement Document | CA-certified Balance Sheet Document |  |  |

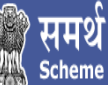

- 2. All documents uploaded in previous sections will be visible here for you to view
- 3. At the bottom of the page there is a set of declarations that are to be filled.

| 🍿 समर्थ<br>Scheme for Capacity Buildin<br>Ministry of Textile, Governm | g in Textile Sector<br>ient of India                                                                                                    |                                                                                                    |                                                                                     | i Aaaaaaa    | ¢   |  |
|------------------------------------------------------------------------|----------------------------------------------------------------------------------------------------|----------------------------------------------------------------------------------------------------|-------------------------------------------------------------------------------------|--------------|-----|--|
|                                                                        | 8899899999999                                                                                                    |                                                                                                    |                                                                                     | ^            | ^ ^ |  |
| 嶜 Organization Details                                                 |                                                                                                    | Samarin_UAI_1562826312                                                                                                    | Samarin_UAI_1562626313                                                              |              |     |  |
| Organization Credentials                                               | 15/10/2105-TP                                                                                                    | Q 1234_156291164829.pdf                                                                                                    | Q 1234_156291164829.pdf                                                             |              |     |  |
| ■ Past Experience of<br>Training in Textile<br>Sector                  | 15102015-TP                                                                                                    | Q 1234_156291186428.pdf                                                                                                    | Q 1234_156291186415.pdf                                                             |              |     |  |
| 🗮 🛛 Financial Strength                                                 | <ul> <li>I hereby confirm and certify that Samarth projection</li> </ul>                                                                                                    | ect will be implemented through our organization and we have                                                                        | e not applied for Samarth Project through any association/council                   | l/chamber of |     |  |
| Training Infrastructure >                                              | commerce.                                                                                                    |                                                                                                    |                                                                                     |              |     |  |
| 🗮 Industrial Tie-up                                                    | ● lagree   lon't agree                                                                                                    |                                                                                                    |                                                                                     |              |     |  |
| ≡ Payments                                                             | # Parments • I hereby confirm and certify that we or any of our promoters/directors/organization are not barred by Central Government/State Government or any other entity of Local                                                                                                    |                                                                                                    |                                                                                     |              |     |  |
| 🗮 Documents List                                                       | Government/Municipal Body/Public Agency in India or abroad either individually or as a member of a Consortium as on date of the application.                                                                                                    |                                                                                                    |                                                                                     |              |     |  |
| 🗮 IA Data Preview                                                      |                                                                                                    |                                                                                                    |                                                                                     |              |     |  |
|                                                                        | <ul> <li>I hereby confirm and certify that we are aware<br/>regard to the requirement of this proposal at a</li> </ul>                                                                                                    | mat our application for the captioned project would be liable to<br>ny stage of the selection process or thereafter during the enga | r rejection in case any material misrepresentation in made or dis<br>gement period. | covered with |     |  |
|                                                                        | I agree ○ I don't agree                                                                                                    |                                                                                                    |                                                                                     |              |     |  |
|                                                                        | I hereby accept and declare that all the information                                                                                                    | ation provided by me while filling the details is valid and correct                                                                 | as per my knowledge and belief                                                      |              |     |  |
|                                                                        | (a) lagree   idon' agree                                                                                                    |                                                                                                    |                                                                                     |              |     |  |
|                                                                        | I hereby carify and confirm that existing employees will not be trained under the scheme                                                                                                    |                                                                                                    |                                                                                     |              |     |  |
|                                                                        | Interventional and called and the state of the state of the state |                                                                                                    |                                                                                     |              |     |  |
|                                                                        |                                                                                                    |                                                                                                    |                                                                                     |              |     |  |
|                                                                        |                                                                                                    | Back Next                                                                                                    |                                                                                     |              | ~   |  |
|                                                                        |                                                                                                    |                                                                                                    |                                                                                     |              |     |  |

4. After you have selected the response to the declarations following click on next to proceed to the next section

#### **3.8. IA DATA PREVIEW**

This is the last section where you can review your proposal form, please ensure that all information has been filled and no blank values are present in your form. At the bottom of the page you will see the submit button for digitally signing the proposal. Prior to clicking the submit button please ensure that

- 1. Machine has to be a windows-based machine having an operating system of 8.1 or higher.
- 2. Java version on your machine is 1.8 or higher
- 3. DSC device which are compatible are epass2003Auto and ePass2003
- 4. Ensure that your antivirus, firewall or network policies are not blocking access to comports
- 5. Ensure that there should be only one signing certificate available on token device.
- 6. Ensure that your DSC device is properly installed and the necessary drivers for DSC have also been installed especially the smart card driver and your device is connected to the machine being used to submission
- 7. Jar file provided at the bottom of the page is downloaded and installed on your system. Click on "Jar File" as highlighted in screen to attach with DSC for signing the application form.

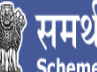

| Declaration                                                                                                    |                                                                                                    |               |  |  |
|----------------------------------------------------------------------------------------------------|----------------------------------------------------------------------------------------------------|---------------|--|--|
| I hereby confirm and certify that Samarth Project will be implemented through members<br>proposal and Members mentioned in the section have provided their confirmation regar                                                                                                    | mentioned in Members/Partners section of this<br>ding the same                                               | l don't agree |  |  |
| I hereby confirm and certify that we or any of our promoters/directors/organization are r<br>any other entity of Local Government/Municipal Body/Public Agency in India or abroad eit<br>date of the application.                                                                                                    | ot barred by Central Government/State Government or<br>her individually or as a member of a Consortium as on | l agree       |  |  |
| I hereby confirm and certify that we are aware that our application for the captioned project would be liable for rejection in case any material I don't agree misrepresentation in made or discovered with regard to the requirement of this proposal at any stage of the selection process or thereafter during the engagement period. |                                                                                                    | l don't agree |  |  |
| hereby accept and declare that all the information provided by me while filling the details is valid and correct as per my knowledge and belief.                                                                                                    |                                                                                                    | l agree       |  |  |
| ereby certify and confirm that existing employees will not be trained under the scheme.                                                                                                    |                                                                                                    | I don't agree |  |  |
| Acknowledgment                                                                                                    |                                                                                                    |               |  |  |
| Applicant Registration No                                                                                                    | PR-1562830611                                                                                                |               |  |  |
| Submitted on                                                                                                    | 11 July 2019 06:44:57                                                                                        |               |  |  |
| Name of Organization                                                                                                    | ADOBE Corporation                                                                                            |               |  |  |
| https://samarth-textiles.gov.in/<br>(समर्थ-Scheme for Capacity Building in Textile Sector)                                                                                                    |                                                                                                    |               |  |  |
| indly click here to download the JAR file and attach the DSC. Post this execute the downloaded JAR file and then click to submit in order to digitally sign the entire application.                                                                                                    |                                                                                                    |               |  |  |

2. Click on "Save file" button to save the Jar File.

| Opening client.jar                   | X                |
|--------------------------------------|------------------|
| You have chosen to open:             |                  |
| 📓 client.jar                         |                  |
| which is: Executable Jar File (9.8 N | MB)              |
| from: https://samarth-textiles.go    | ov.in            |
| Would you like to save this file?    | <b>*</b>         |
|                                      | Save File Cancel |

- 3. Prior to executing the Jar file please ensure the following;
- 3.1 Minimum System Requirements
  - Operating System: Windows 8.1 or newer
  - Java Runtime Environment(JRE): 1.8 or newer
  - Web browser: Google Chrome
  - JavaScript should be enabled

3.2 What are the prerequisites for accepting DSC?

- Installation of Java:
  - Open <u>www.java.com</u>
  - o Click on the Free Java Download Link given on the page. Another page appears
  - Click on the Agree and Start Free Download Button. A downloaded dialog box appears.
  - Click on the Save File Button in the downloaded dialog and save in your computer
  - Open the file from the location you have saved it.
  - Click on the Run Button to install the application
  - o Click on the Install Button in Java Setup
  - You can view a success message in the Java Setup after successful Installation
  - Click Close to exit the setup
- Enable Java Plugin in Internet Browser
- Installation of required Dongle Driver (epass)

4. Double click on the downloaded client.jar file to open it and then click "ok" button to execute the jar File.

| Open Exe | ecutable File?                                                                                                    |
|----------|----------------------------------------------------------------------------------------------------|
| 0        | "client.jar" is an executable file. Executable files may contain viruses or other malicious code that<br>could harm your computer. Use caution when opening this file. Are you sure you want to launch<br>"client.jar"? |
|          | OK Cancel                                                                                                    |

4. After Executing the Jar file, open your chrome browser and type the url: localhost:8000/sysinfo. If the webpage renders with information this would mean that thejar file has been successfully executed and if the browser shows HTTP Error 404 then the jar file has not been executed on your system.

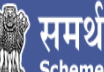

| समर्थ<br>Scheme for Capacity Building in Textile Sector<br>Ministry of Textile, Government of India | ADOBE Co                                                                                                    | rporation |  |
|----------------------------------------------------------------------------------------------------|----------------------------------------------------------------------------------------------------|-----------|--|
|                                                                                                    |                                                                                                    |           |  |
| Payments Details                                                                                    |                                                                                                    |           |  |
| Demand Draft No.                                                                                    | 2147483647                                                                                                    |           |  |
| Date                                                                                                | 1970-01-01                                                                                                    |           |  |
| Declaration                                                                                         |                                                                                                    |           |  |
| I hereby confirm and certify that<br>section have provided their confi                              | Samarth Project will be implemented through members mentioned in Members/Partners section of this proposal and Members mentioned in the 1 don't agree<br>imation regarding the same                                                                                       |           |  |
| I hereby confirm and certify that<br>Government/Municipal Body/Pub                                  | we or any of our promotersidirectorsiorganization are not barred by Central Government/State Government or any other entity of Local l agree<br>blic Agency in India or abroad either individually or as a member of a Consortium as on date of the application.          |           |  |
| I hereby confirm and certify that<br>discovered with regard to the rec                              | we are aware that our application for the captioned project would be liable for rejection in case any material misrepresentation in made or I don't agree<br>juirement of this proposal at any stage of the selection process or thereafter during the engagement period. |           |  |
| I hereby accept and declare that                                                                    | all the information provided by me while filling the details is valid and correct as per my knowledge and belief.                                                                                                    |           |  |
| I hereby certify and confirm that                                                                   | existing employees will not be trained under the scheme. I don't agree                                                                                                    |           |  |
| Acknowledgment                                                                                      |                                                                                                    |           |  |
| Applicant Registration No                                                                           | PR-1562830611                                                                                                    |           |  |
| Submitted on                                                                                        | 11 July 2019 06:56:45                                                                                                    |           |  |
| Name of Organization                                                                                | ADOB                                                                                                    |           |  |
| https://samarth-textiles.gov.in/<br>(समर्थ-Scheme for Capacity Building in Textile                  | https://samarth-deciles.gov.in/<br>(#ERÚ-Scheme for Capacity Building in Textile Sector)                                                                                                    |           |  |
| Kindly click here to download the JAR                                                               | Kindly click here to download the JAR file and attach the DSC. Post this execute the downloaded JAR file and the k to submit in order to digitally sign the entire application.                                                                                           |           |  |
|                                                                                                    | Back Submit                                                                                                    |           |  |

- 5. After clicking on Submit button, the pop up form will get open.
- 6. Enter password as highlighted in pop up form.

| Enter Password * |        | Validate Password |
|------------------|--------|-------------------|
|                  |        |                   |
|                  | Cancel |                   |
|                  | Cancel |                   |

7. After entering password, Click on Validate password button to validate the password.

| Enter Password * | •••••• |        | Validate Password |  |
|------------------|--------|--------|-------------------|--|
|                  |        | Cancel |                   |  |

8. Once password get successfully validated, the application for get submitted.

9. Click on Save as PDF to save the application file in PDF format.

| क्कि समर्थ<br>Scheme for Capacity Build<br>Ministry of Textile, Govern | ing in Textile Sector<br>ment of India                                |                                                         | ADOBE Corporation                     |
|------------------------------------------------------------------------|-----------------------------------------------------------------------|---------------------------------------------------------|---------------------------------------|
|                                                                        | Organization Empanelment Application Details                          |                                                         |                                       |
| Organization Details                                                   |                                                                       | Save as PDF                                             |                                       |
| IA Data Preview                                                        | Organization Name (as per Incorporation document)                     | ADOBE Corporation                                       |                                       |
|                                                                        | Organization Type                                                     | Private Organization                                    |                                       |
|                                                                        | Organization Sub Type                                                 | Associations registered under Central /State Government |                                       |
|                                                                        | Organization Pan Card                                                 | ABCDE1454F                                              |                                       |
|                                                                        | Organization GSTIN                                                    | 24ABCDE1454F1Z6                                         |                                       |
|                                                                        | First Name                                                            | Mahender                                                |                                       |
|                                                                        | Last Name                                                             | Singh                                                   |                                       |
|                                                                        | Email Address For Communication                                       | Test@yopmail.com                                        |                                       |
|                                                                        | Contact Number                                                        | 9560160441                                              |                                       |
|                                                                        | Incorporation Number                                                  | A95895SD5958KIL589589                                   |                                       |
|                                                                        | Date of Incorporation                                                 | 01-01-2013                                              |                                       |
|                                                                        | Employee Strength ( as per 31 March 2019)                             | 958                                                     |                                       |
|                                                                        | Total Annual HR Compensation (Wages & Salary for last financial year) | 8958595895                                              |                                       |
|                                                                        | Address                                                               | Sector-96, Noida -1245611                               |                                       |
|                                                                        | Landmark                                                              |                                                         |                                       |
|                                                                        | State/UT                                                              | KARNATAKA                                               |                                       |
|                                                                        | District                                                              | BENGALURU URBAN                                         |                                       |
|                                                                        | Darliamontary Constituency                                            | Kar nataka                                              | · · · · · · · · · · · · · · · · · · · |